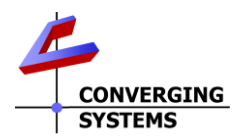

# Converging Systems/Hardware and Software Initial Setup and Commissioning Guide

| CONVERGING<br>SYSTEMS   | Setup Guide                           |
|-------------------------|---------------------------------------|
| Manufacturer.           | Converging Systems Inc                |
| Model Number(s):        | CS Bus Motor and Lighting Controllors |
| Developer/Manufacturer: | Converging Systems Inc.               |
| Document Revision Date: | 11/29/2019 Rev 10.1                   |

# **Table of Contents**

Please the following table of contents to help you navigate through this Integration Note.

| Section                            | Subsection                                                                                                | <u>Reference</u>                                                                        |
|------------------------------------|----------------------------------------------------------------------------------------------------|-----------------------------------------------------------------------------------------|
| Overview and Supported<br>Features |                                                                                                    |                                                                                         |
| Component Hardware Setup           | General (for more specific<br>information visit website for more<br>detailed information on any<br>device | SEPARTE WEBSITE LINKS<br>LED controller detailed docs<br>Motor controller detailed docs |
| Component Software Setup           |                                                                                                    |                                                                                         |
|                                    | E-Node programming with Windows File<br>Explorer (uPnP)                                                   | <u>E-1b</u>                                                                             |
|                                    | e-Node programming with e-Node Pilot<br>application (UDP)                                                 | <u>E-1C</u>                                                                             |
|                                    | CS-Bus lighting and motor controller<br>programming/commissioning with<br>Windows File Explorer (uPnP)    | <u>CS-1b</u>                                                                            |
|                                    | CS-Bus lighting and motor controller<br>programming/commissioning with e-node<br>Pilot application (UDP)  | <u>CS-1c</u>                                                                            |

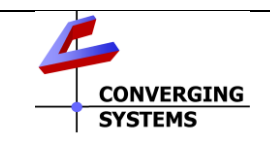

Converging Systems Inc.• 32420 Nautilus Drive• Rancho Palos Verdes, CA 90275 USA Tech support 310.544.2628 x2 • Sales 310.544.2628 x 1 • email:info@convergingsystems.com

© 2019 Converging Systems Inc. All rights reserved. e-Node, IBT-100, IMC-xxx,ILC-xxx are trademarks of Converging Systems. All other trademarks are the property of their respective owners www.convergingsystems.com

# **Converging Systems System Setup/Configuration**

Before proper operation between the Converging Systems' controllers and a third-party control system can begin, it will be first necessary for most applications to configure the Converging Systems' products using the e-Node Pilot (PC-based) application or the Web-Pilot application. Subsequently, matching communication parameters within the third-party control system are required-see specific directions for each system at

#### https://www.convergingsystems.com/inres\_atoz.php.)

In case you have not previously configured a Converging Systems controller product, please refer to the following directions.

## Background

The Converging Systems e-Node is an Ethernet communication device which can be used to connect a supported third-party control system to one or more Converging Systems motor and/or lighting controllers. Alternatively, the Converging Systems' IBT-100 serial interface device can be used alternatively to connect the same number of Converging Systems' controllers to a supported third-party control system in situations where Ethernet communication is not desired (but where bi-directional feedback is still required).

However, regardless of whether you desire to interface *more than one* lighting controller (or motor controller) each with its own controllable operation (i.e. its own Zone/Group/Node or Z/G/N address) with either the e-Node (Ethernet) or the IBT-100 (RS-232c communication), and/or you desire *bi-directional communication/feedback* between your user interface (UI) and a particular motor or lighting controller, you must still follow the directions below under(i) e-Node Programming and (ii) ILC-100/ILC-400 Programming in order to establish unique ZGN address(es) for connected loads and turn on the NOTIFY command which provides for that bi-directional communication.

**Note:** If you plan on utilizing the IBT-100 for serial communication and (i) **you will not need** more than one address other than the factory default **ZGN** address of 2.1.0 for lighting controllers or 1.1.0 for motor controllers, and (ii) **you do not need bi-directional communication** between the lighting load or the motor load and your User Interface, then you can proceed to the <u>IBT-100 Set up Section</u> and you may skip the (i) e-Node Programming section as well as (ii) the ILC-100/ILC-400 Programming sections below.

Settings that can be implemented using this setup are as follows:

### **COMPONENT HARDWARE SETUP**

1. Connect each LED lighting controller (and/or Motor controller) sequentially using Port 1 of the previous device to Port 0 of the next sequential device. Use CS-BUS Color Standard for your wiring.

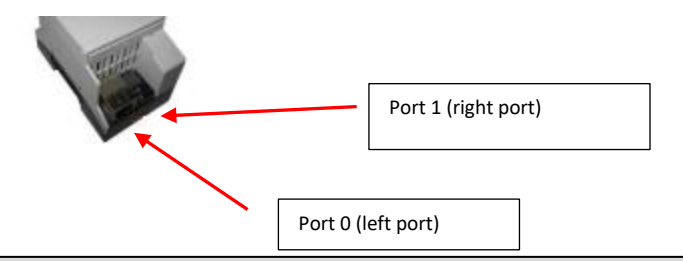

**NOTE**: The CS-BUS uses standard RJ-25 (RJ-11 6P6C) connectors available at Home Depot, and all electrical distributors). The mandatory pinout is 1-1, 2-2, 3-3, 4-4, 5-5, and 6-6 with twisted pairs on 1&2, 3&4 and 5&6). **You cannot use standard flat telephony cable for telephony cable does not use twisted pairs and the wiring topology is swapped (1-6, 2-5, 3-4, etc.). Failure to follow the CS-BUS wiring standard will void your warranty**. If you return a unit to Converging Systems with its communication chip destroyed this is a telltale sign that you used Telephone cabling. REPEAT--DO NOTUSE TELEPHONY CABLE.

Also, do not attempt to use standard Ethernet cabling (568B or 568A) and simply chop off the browns for this will leave the twisted pairs inconsistent with our CS-BUS Wiring Standard (the middle two lines will not be a twisted pair and data integrity will be lost). If you do not have 6P6C RJ11RJ-25 modular connectors and wish to proceed, see below for a workaround.

#### CS-BUS WIRING STANDARD (using RJ-25/RJ-11 6P6C)

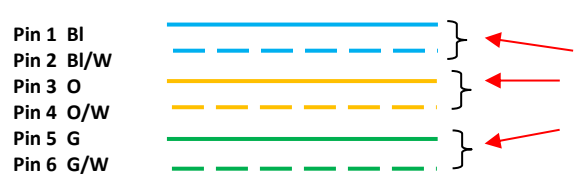

You must maintain twisted pairs on pins 1&2,

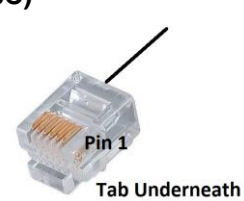

| Recommend   | ed RJ-25 6P60   | C connections 6 |
|-------------|-----------------|-----------------|
|             | wires           |                 |
| e-Node Side | ILC-x00<br>side | Color of wire   |
| Pin 1       | Pin 1           | blue            |
| Pin 2       | Pin 2           | Blue/white      |
| Pin 3       | Pin 3           | Orange          |
| Pin 4       | Pin 4           | Orange/white    |
| Pin 5       | Pin 5           | Green           |
| Pin 6       | Pin 6           | Green/white     |

| Suboptimal RJ-11 4P4C connection 4 wires |              |               |
|------------------------------------------|--------------|---------------|
| e-Node<br>Side                           | ILC-x00 side | Color of wire |
|                                          |              |               |
| Pin 1                                    | Pin 1        | Orange        |
| Pin 2                                    | Pin 2        | Blue          |
| Pin 3                                    | Pin 3        | Blue/white    |
| Pin 4                                    | Pin 4        | Orange/white  |
|                                          |              |               |

2. Connect an available **CS-BUS** port on the first or last LED Lighting or Motor Controller to Port 0 (**repeat Port 0**) on the e-Node or the single CS-BUS port on the IBT-100. Power on all units.

**Note**: The CS-BUS by design is a modified IEEE-485 bus which requires termination on the (i) beginning and the (ii) end of the CS-Bus. Please be advised that in most cases, termination is not required but if you do experience communication issues, it would be wise to turn on termination (in software using the Pilot software) on the last device of the chain. Since the e-Node or the IBT-100 is used as the first item in the chain, those units have built-in termination and no additional beginning of chain termination is required. It is important, however, other than the last device on the chain, **NOT TO TURN ON TERMINATION ON ANY OTHER UNIT**.

### COMPONENT SOFTWARE SETUP (using e-Node and e-Node Pilot app)

**NOTE:** Converging Systems LED and Motor Controllers REQUIRE a preliminary amount of initial setup/commission which requires the e-Node Ethernet adapter. This is required to set **Z**one/**G**roup/**N**ode (**ZGN**) addressing as well as to turn specific types of bi-directional communication necessary to have third-party control systems react to lighting or motor status changes. This section is an abridged version of necessary steps which need to be followed. For more information, consult Converging Systems' <u>website</u> including

-Various Quick Start Guides (controller specific) -ILC-x00 Intelligent Lighting Controller (long version) -IMC-x00 Motor Controller Manual

- A. Please follow the below steps under "<u>e-Node Programming</u>" when using the e-Node for Ethernet communication or to set-up parameters such that this communication device can properly be discovered/supported by third-party control systems.
- B. Then, after you have performed the above e-Node Programming, proceed to <u>CS-Bus Device</u> <u>Discovery/Commissioning</u> to set up parameters such as Activation, Address Setting, Alias Name configuration and Bi-directional (NOTIFY) communication.

**NOTE**: If you are using the IBT-100 (serial interface adapter) you must first commission your system using the steps (A&B below). One completed, visit the <u>IBT-000 interface</u> guide at the end of this section.

## e-Node Programming

| Step | Summary                      | Details                                                                                                    |
|------|------------------------------|----------------------------------------------------------------------------------------------------|
| E-1  | e-Node IP<br>Address setting | Background. The Converging Systems e-Node and similar Converging<br>Systems Communication Devices support various network discovery<br>protocols:<br>-uPnP (Universal Plug and Play)<br>-SDDP (Simple Device Device Protocol       |
|      |                              | This allows third-party platforms which support these discovery protocols to<br>automatically discover these communication devices often without<br>changing the factory default addressing of the target communication<br>device. |

|      |                                                              | <ul> <li>By default, our IP-based communication devices support as the default power-up configuration-DHCP Enabled. In the event you desire to change this factory default from Enabled to Disabled permitting</li> <li>Static addressing (assigned IP address without setting up reservations), -Custom gateway addressing,</li> <li>Custom DNS configurations</li> <li>there are currently two ways to proceed.</li> <li>Method 1—Windows Network Discovery Process using a PC computer's uPnP discovery method. (see Step E-1b)</li> <li>Method 2Manual configuration using the e-Node Pilot application (using UDP). (See Step E-1c)</li> </ul> |  |  |
|------|--------------------------------------------------------------|----------------------------------------------------------------------------------------------------|--|--|
|      |                                                              | <u>Discovery/Commissioning</u> now.                                                                                                    |  |  |
| E 1h | a Nada satura                                                | Comparing Cashang Makangh Diseasang da kasharing CUDOME                                                                                                    |  |  |
|      | using<br>Windows'<br>network<br>discovery<br>( <b>uPnP</b> ) | -Select the File Explorer icon (or Windows Explorer icon in older Windows versions) on your computer. You can find this icon on your taskbar).                                                                                                    |  |  |
|      |                                                              | -Scroll down to networks                                                                                                    |  |  |
|      |                                                              | Network     CDOUGLASS-PC     IP_Cam_AC Area                                                                                                    |  |  |
|      |                                                              | <b>Note:</b> <i>Network Sharing and File Discovery</i> may need to be turned On within your computer (if Network Discovery was previously set to Off).                                                                                                    |  |  |
|      |                                                              | Network       X         Network discovery is turned off. Network computers and devices are not visible. Please turn on network discovery in Network and Sharing Center.         OK                                                                                                    |  |  |
|      |                                                              | - You can do this through the Network and Sharing Center and simply turn on this feature.                                                                                                    |  |  |
|      |                                                              | >roperties     Open Connect with Remote Desktop Connection     Add devices and printers and printers     Network and Sharing Center       Location     Network                                                                                                    |  |  |
|      |                                                              | $\leftarrow \rightarrow \checkmark \uparrow \Rightarrow$ Network $\checkmark \heartsuit$                                                                                                    |  |  |
|      |                                                              | -Double click on the target e-Node or similar device to launch its webpage.                                                                                                    |  |  |

|      |                     | 1                                                                                                    |  |  |
|------|---------------------|----------------------------------------------------------------------------------------------------|--|--|
|      |                     | _                                                                                                    |  |  |
|      |                     | e-Node (E-NODE MkIII lab)                                                                                                    |  |  |
|      |                     | CDOUGLASS-PC                                                                                                    |  |  |
|      |                     | V IP_Cam_AC Area                                                                                                    |  |  |
|      |                     |                                                                                                    |  |  |
|      |                     |                                                                                                    |  |  |
|      |                     |                                                                                                    |  |  |
|      |                     | Embedded Webpage that launches                                                                                                    |  |  |
|      |                     | CONVERGING<br>SYSTEMS                                                                                                    |  |  |
|      |                     | -Click on the menu bar to continue                                                                                                    |  |  |
|      |                     |                                                                                                    |  |  |
|      |                     | -Under the <b>e-Node</b> tab, select <b>Ethernet</b> and the network settings will appear.                                                        |  |  |
|      |                     |                                                                                                    |  |  |
|      |                     | E-NODE I_g                                                                                                    |  |  |
|      |                     | e-Node CSBus Lutron                                                                                                    |  |  |
|      |                     |                                                                                                    |  |  |
|      |                     | Properties Restart Factory                                                                                                    |  |  |
|      |                     |                                                                                                    |  |  |
|      |                     | SETTING<br>FTHERNET Proportion ETHERNET                                                                                                    |  |  |
|      |                     | UDP IP_ADD 192.168.10.13                                                                                                    |  |  |
|      |                     | TELNET DHCP DISABLE                                                                                                    |  |  |
|      |                     | STATIC_IP 192.168.10.13<br>NETMASK 255.255.0                                                                                                    |  |  |
|      |                     | GATEWAY_ADD 192.168.10.1                                                                                                    |  |  |
|      |                     |                                                                                                    |  |  |
|      |                     | SDDP ENABLE                                                                                                    |  |  |
|      |                     |                                                                                                    |  |  |
|      |                     | -Enter the new desired <b>IP</b> (STATIC_IP) address, update the <b>Gateway_ADD</b> (ress)                                                        |  |  |
|      |                     | and under DHCP select <b>DISABLE</b> (from the scroll down) and then hit <b>Restart</b> to                                                        |  |  |
|      |                     |                                                                                                    |  |  |
|      |                     | NOTE: You can also see the settings for various network discovery protocols                                                                       |  |  |
|      |                     | above. Should you wish to disable these defaults for various reasons (and not                                                                     |  |  |
|      |                     | Pilot), adjust these settings here.                                                                                                    |  |  |
|      |                     |                                                                                                    |  |  |
|      |                     | -You have completed the communication device customization. You may                                                                               |  |  |
|      |                     | now proceed to step <u>CS-TD</u> in the next section.                                                                                             |  |  |
|      |                     | NOTE: there is no reason to proceed to E-1C below for this just accomplishes the same goal as this subsection using the e-Node Pilot application. |  |  |
| E-1c | e-Npde setup        | -Launch the (PC compatible) e-Node Pilot application available from the                                                                           |  |  |
|      | using <b>e-Node</b> | Converging Systems                                                                                                    |  |  |

| <b>Pilot</b> application | https://www.conver                                                                                                    | gingsystems.com                                                                                                    | n/downloads_library                                                                                                    | <u>/.php</u> .                                                                                                    |
|--------------------------|----------------------------------------------------------------------------------------------------|----------------------------------------------------------------------------------------------------|----------------------------------------------------------------------------------------------------|----------------------------------------------------------------------------------------------------|
|                          | <ul> <li>Note: It is highly advised to the e-Node to your network connection from your switc application for this application for this application for this application for this application.</li> <li>Without a hardwired connection bata may be lost or corrupt as <ul> <li>-inconsistent discoveries,</li> <li>-incomplete data collection</li> <li>-non-predictable programment of the set symptoms and secure a wired connection in <u>E-1b</u> above</li> </ul> </li> <li>Select the + mark in front of the set symptom of the set of the set o</li></ul> | make a <b>hardwire</b><br>k switch and anot<br>the to your compu-<br>tion uses UDP cor<br><b>ction and using th</b><br><b>ted and you may</b><br><b>n, or</b><br><b>ming/updating.</b><br><b>re experienced it</b><br><b>or simply pursue</b><br>he e-Node found<br>or similar device,<br>poceeding.) | d Ethernet connection<br>ther hardwired Ethern<br>ter running the Pilot<br>nmunication which is<br>the e-Node Pilot appl<br>not get reliable resu<br>would be prudent to<br>setup using the steps<br>to expand the men<br>select the correct or | on from<br>net<br>s not wi-fi<br><b>ication</b> ,<br>I <b>ts such</b><br><b>either</b><br><b>s outlined</b><br>u. (If you<br>ne that |
|                          |                                                                                                    | Discover                                                                                                    |                                                                                                    | X                                                                                                    |
|                          | -Select the <b>Network</b> tab to exp                                                                                                    | oose network sett                                                                                                    | ings.                                                                                                    | ×                                                                                                    |
|                          | File Interface Logging View Help<br>CS network<br>CS network<br>CS network<br>FNODE MkIII kitchen<br>CS creen Control<br>CS creen Control<br>CS E-NODE BAR<br>CS E-NODE MkIII<br>CS E-NODE Lo<br>CS E-NODE Lo                                                                                                    | Discover<br>e-Nodes<br>Chang<br>Properties<br>IP. ADD                                                                                                    | es on this page requires an e-Node<br>IP: 192.168.10.13                                                                                                    | Restart                                                                                                    |
|                          | 一号5 UDP<br>一号E TELNET<br>… 翁修 LUTRON                                                                                                    | DHCP<br>STATIC_IP<br>NETMASK<br>GATEWAY_ADD<br>MAC_ADDRESS<br>UPNP<br>SDDP                                                                                                    | DISABLE<br>192.168.10.13<br>255.255.255.0<br>192.168.10.1<br>ENABLE<br>ENABLE                                                                                                    | -                                                                                                    |
|                          | -Review the <b>DHCP</b> entry, the for activated. DISABLE for <b>DHCP</b> r<br><b>STATIC</b> IP address, enter the for                                                                                                    | actory default is E<br>efers to static IP c<br>Dllowing variables                                                                                                    | ENABLE which means<br>addressing. If you wish<br><b>in the order specifie</b>                                                                                                    | s <b>DHCP</b> is<br>h to set a<br>h <b>d below:</b>                                                                                  |

| STATIC_IP                                                                      | XXX.XXX.XXX.XXX                                                                   | Your new static IP<br>address                          |
|--------------------------------------------------------------------------------|-----------------------------------------------------------------------------------|--------------------------------------------------------|
| GATEWAY_ADD                                                                    | XXX.XXX.XXX.XXX                                                                   | Typically, the address<br>of your network's<br>gateway |
| FINALLY, and only<br>after you have set<br>the above variables,<br>select DHCP | And Set to <b>DISABLE</b>                                                         | Now reboot the e-<br>Node for this to take<br>effect.  |
| -If you have made any of for the updates/change<br>-Now proceed to Step C      | changes to this page, yo<br>s to take effect.<br><u>CS-1c</u> in the next section | bu must <b>Restart</b> the e-Node                      |

# **CS-BUS Device Commissioning/Customization**

| Step | Summary                                                      | Details                                                                                                    |                                                                                                    |  |
|------|--------------------------------------------------------------|----------------------------------------------------------------------------------------------------|----------------------------------------------------------------------------------------------------|--|
| CS-1 | CS-Bus<br>(Lighting and<br>Motor<br>Controller)<br>Discovery | Background. As with the e-Node Discov<br>the above section, currently there are a<br>Discover, (b) Address, and (c) Customiz<br>integrated) ILC-xxx/IMC-xxx devices.                                                                                           | very and Commissioning detailed in<br>also two ways to proceed to (a)<br>ze special features for connected (or<br><b>hese tasks prior to moving on into</b> |  |
|      |                                                              | integration with your third-party control system. Without success<br>commissioning, the third-party control system may not be able to control<br>Converging Systems' devices.                                                                                  |                                                                                                    |  |
|      |                                                              | <ul> <li>Method 1—Windows Network Discovery Process using a PC computer's <b>uPnP</b> discovery method. (see <u>Step CS-1b</u>)</li> <li>Method 2Manual configuration using the <b>e-Node Pilot</b> application (using UDP). (See <u>Step CS-1c</u></li> </ul> |                                                                                                    |  |
|      |                                                              | Here are the Pros and cons of both app                                                                                                    | proaches.                                                                                                    |  |
|      |                                                              | Pros and Cons of Web Pilo                                                                                                    | ot Application (Method 1)                                                                                                    |  |
|      |                                                              | Pros                                                                                                    | Cons                                                                                                    |  |
|      |                                                              | No need to download separate e-Node<br>Pilot application.<br>Web page can be discovered and<br>operated with Chrome browser                                                                                                    | Need to enable Network Discovery<br>(temporarily on PC)—no big deal                                                                                         |  |
|      |                                                              | Only method currently to program<br>Lutron connectivity seamlessly including<br>snooping of Lutron devices on the<br>network.<br>Only method to monitor Lutron button<br>pushes and other network traffic                                                      | Cannot do network monitoring for<br>troubleshooting-Traffic Window/Trace is<br>not available currently.                                                     |  |
|      |                                                              | (very useful)                                                                                                    |                                                                                                    |  |

|       |                                                                       | On-board User Interface to control the<br>first four devices discovered (only)                                                                                                    | No UI for the 5 <sup>th</sup> and subsequent<br>discovered devices through embedded<br>webpage. Since the webpage is really<br>for set-up and diagnostics, probably not<br>a big deal. |
|-------|-----------------------------------------------------------------------|----------------------------------------------------------------------------------------------------|----------------------------------------------------------------------------------------------------|
|       |                                                                       | Pros and Cons of e-Node P                                                                                                    | ilot Application (Method 2)                                                                                                    |
|       |                                                                       | Pros                                                                                                    | Cons                                                                                                    |
|       |                                                                       | testing.                                                                                                    | one needs to have downloaded<br>program from CSI's website in advance                                                                                                    |
|       |                                                                       | Robust colorful UI designed to enable<br>testing of <b>any</b> device with <b>any</b> ZGN<br>address.<br>In addition, application can send direct<br>commands to test units in addition to<br>the standard UI controls available. | Need to turn off some firewalls<br>temporarily to enable UDP Ports 4000<br>and 5000 access (no big deal)                                                                               |
|       |                                                                       | <ul> <li>Proceed to either by selecting the corr</li> <li>Method 1—Windows Network<br/>computer's <b>uPnP</b> discovery me</li> <li>Method 2Manual configuration<br/>(using UDP). (See <u>Step CS-1c</u></li> </ul>               | ect link below:<br>Discovery Process using a PC<br>ethod. (see <u>Step CS-1b</u> )<br>on using the <b>e-Node Pilot</b> application                                                     |
| CS-1b | CS-Bus                                                                | Preparations to Begin Discove                                                                                                    | ery-using a CRHOME BROWSER                                                                                                    |
|       | (Lighting and<br>Motor<br>Controller)<br>discovery<br>( <b>uPnP</b> ) | -Follow the Steps in <u>E-1b</u> above to expe<br><u>CONVERGING</u><br>-Click on the menu bar to continue.                                                                                                    | ose the embedded e-Node webpage.                                                                                                    |
|       |                                                                       | Discovery Process/Assign<br>Background. It is necessary to Activate<br>become integrated within an e-Node,<br>occurs once a virgin controller is given                                                                            | gnment of UID Numbers<br>a motor or lighting controller to<br>(controller system. This activation<br>an unused/UID (unique IP) address.                                                |
|       |                                                                       | -Under the <b>CSBus</b> tab, select the s <b>pygle</b> xxx device properly wired/ powered/a                                                                                                    | <b>ass icon</b> to discover any ILC-xxx/IMC-<br>nd located on your same network.                                                                                                    |

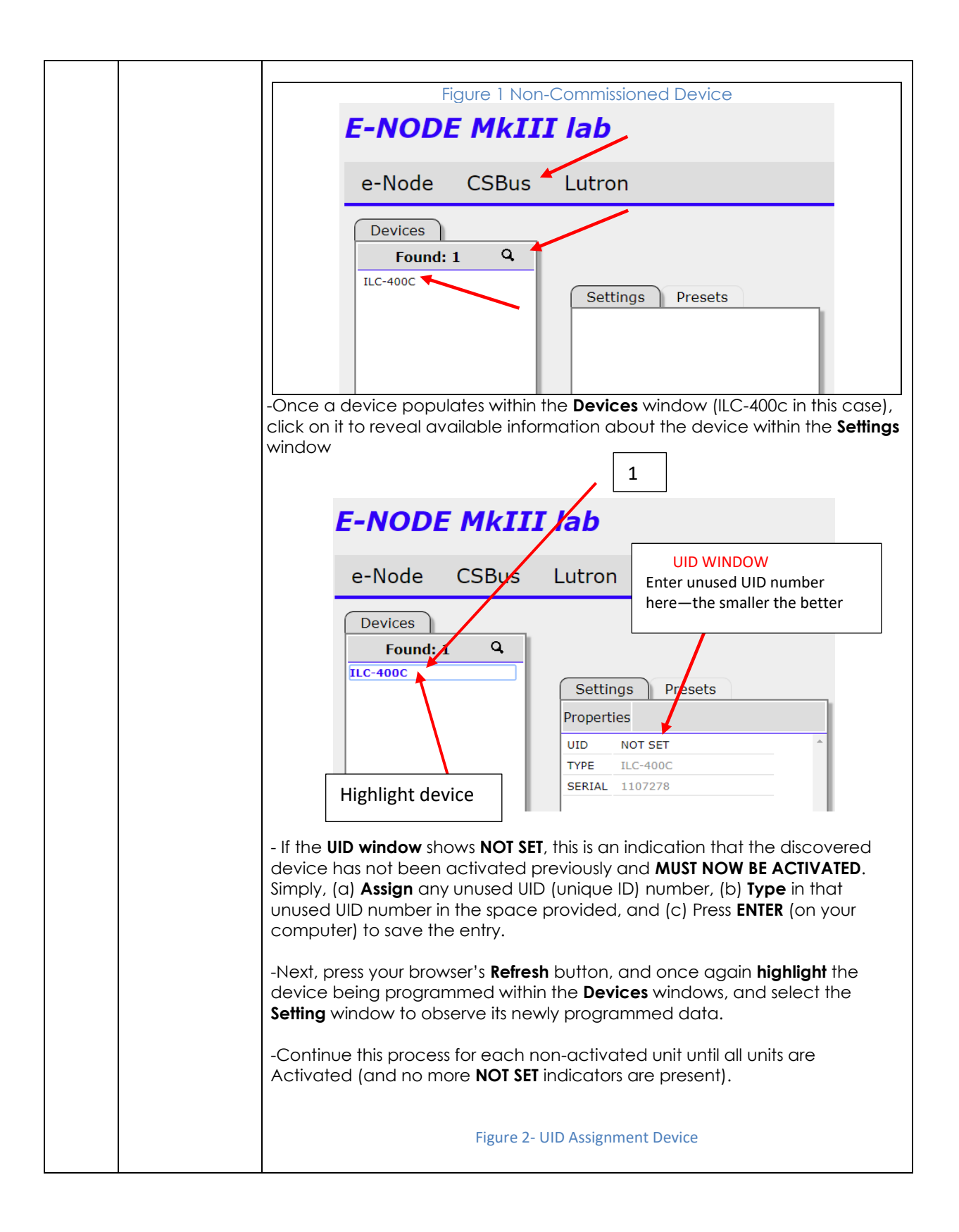

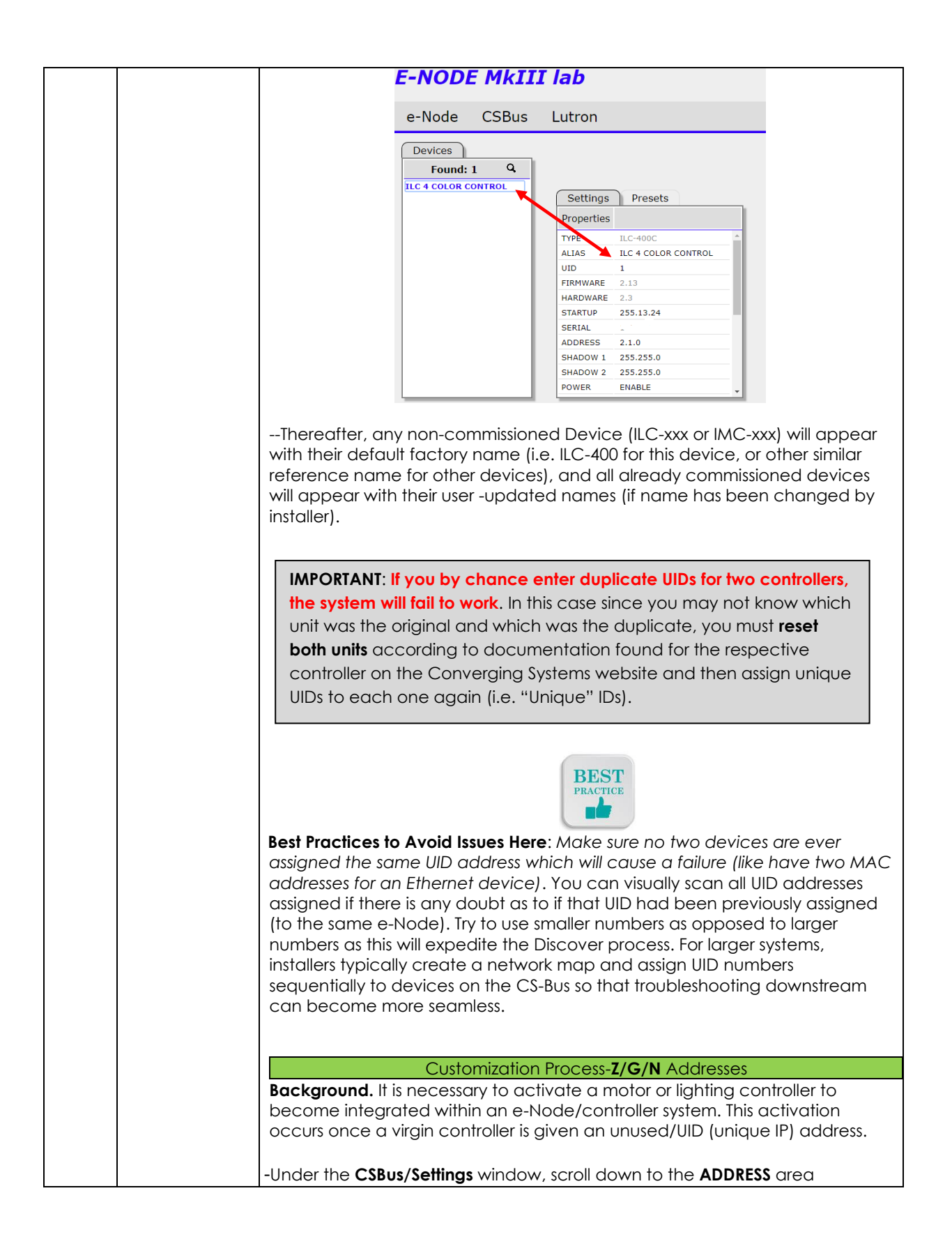

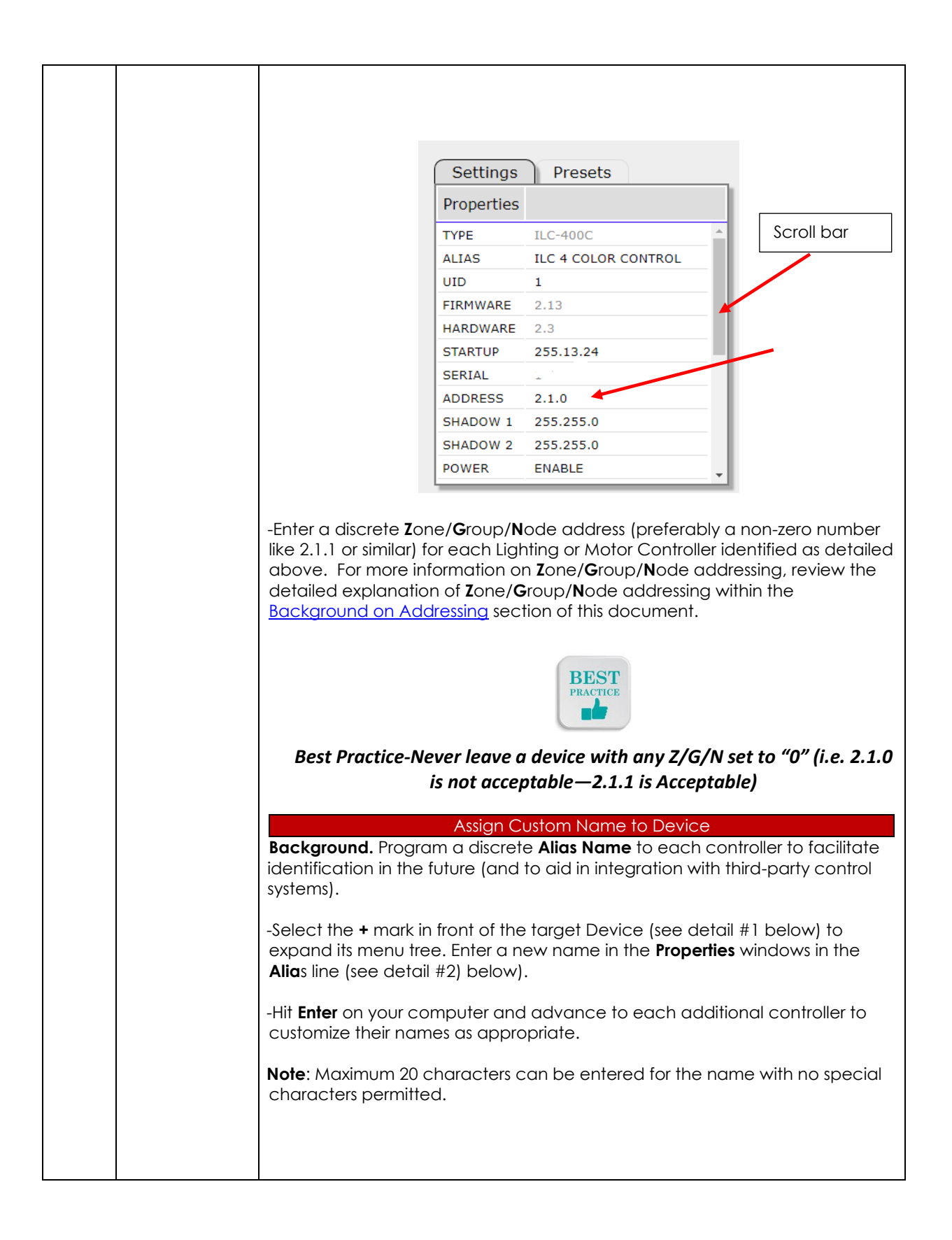

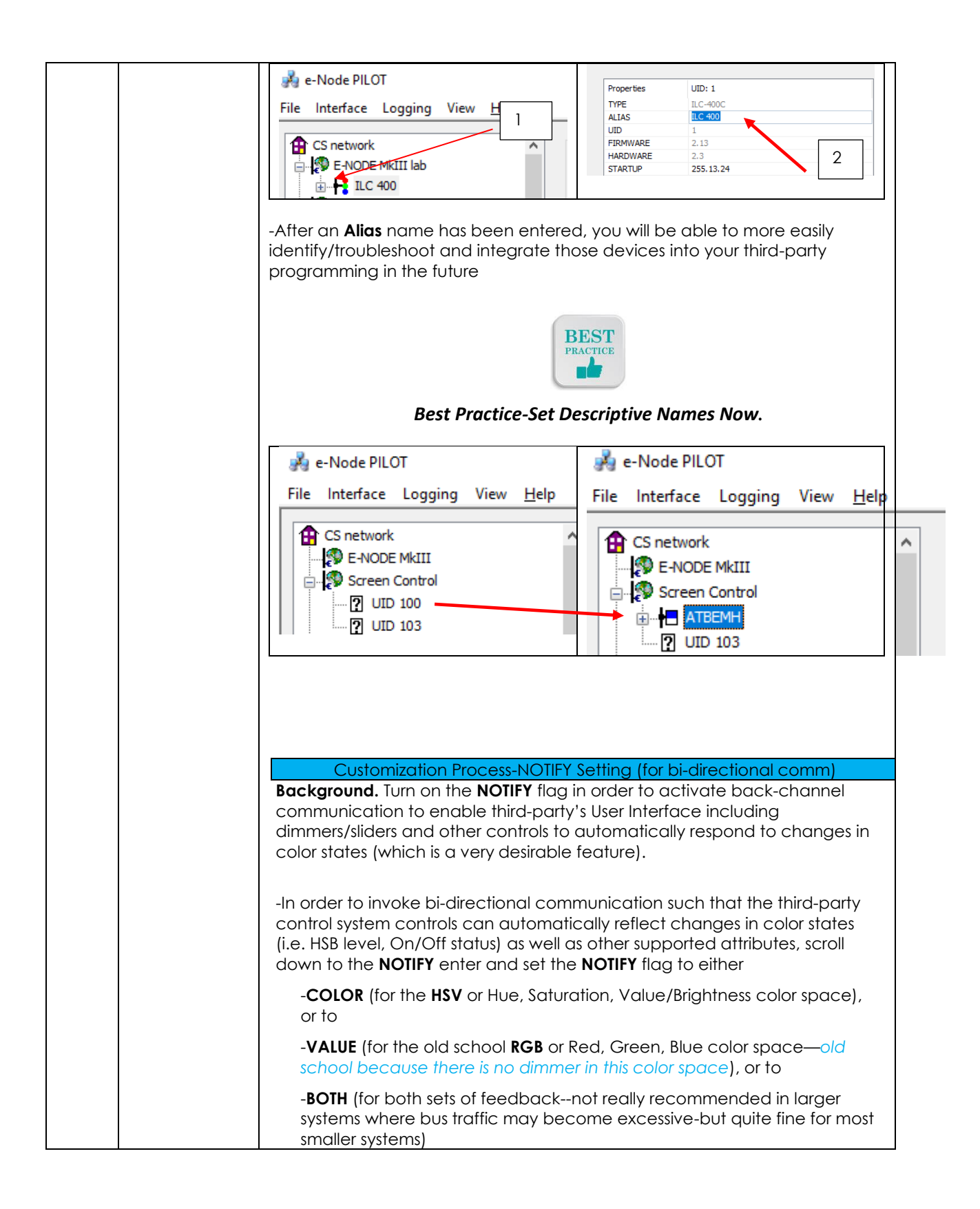

|       |                | BEST<br>Best Practice-Set to Both                                                     |  |  |
|-------|----------------|---------------------------------------------------------------------------------------|--|--|
|       |                | Settings Presets                                                                      |  |  |
|       |                | Properties                                                                            |  |  |
|       |                | TERM DISABLE                                                                          |  |  |
|       |                | STATUS 0.1700                                                                         |  |  |
|       |                |                                                                                       |  |  |
|       |                |                                                                                       |  |  |
|       |                |                                                                                       |  |  |
|       |                | DISSOLVE 4 20                                                                         |  |  |
|       |                | SEQRATE 4                                                                             |  |  |
|       |                | COLOR 0.0.0                                                                           |  |  |
|       |                | FTW 0                                                                                 |  |  |
|       |                | NOTIFY OFF                                                                            |  |  |
|       |                | Change                                                                                |  |  |
|       |                |                                                                                       |  |  |
|       |                |                                                                                       |  |  |
|       |                | NOTIFY COLOR                                                                          |  |  |
|       |                |                                                                                       |  |  |
|       |                | BOTH                                                                                  |  |  |
|       |                | -Now proceed to the <u>Control4 Composer Programming</u> for Control 4 integration.   |  |  |
|       |                |                                                                                       |  |  |
| CS-1c | Device         | Preparations to Begin Discovery                                                       |  |  |
|       | Discovery/Setu |                                                                                       |  |  |
|       | p using        | -With e-Node <b>Pilot</b> application, select the <b>Discover e-Nodes button</b> (see |  |  |
|       | Application    | aetall #1 below) and any e-Nodes that have been powered-up and which                  |  |  |
|       | Application    | window                                                                                |  |  |
|       |                |                                                                                       |  |  |
|       |                | -Next select the <b>Discover Devices button</b> (see detail #1 below) and any non-    |  |  |
|       |                | commissioned device(s) (ILC-xxx or IMC-xxx) will appear as a Serial Number            |  |  |
|       |                | ( <b>SN xxxxx</b> ) entry (see detail #3 below).                                      |  |  |
|       |                |                                                                                       |  |  |
|       |                |                                                                                       |  |  |
|       |                |                                                                                       |  |  |

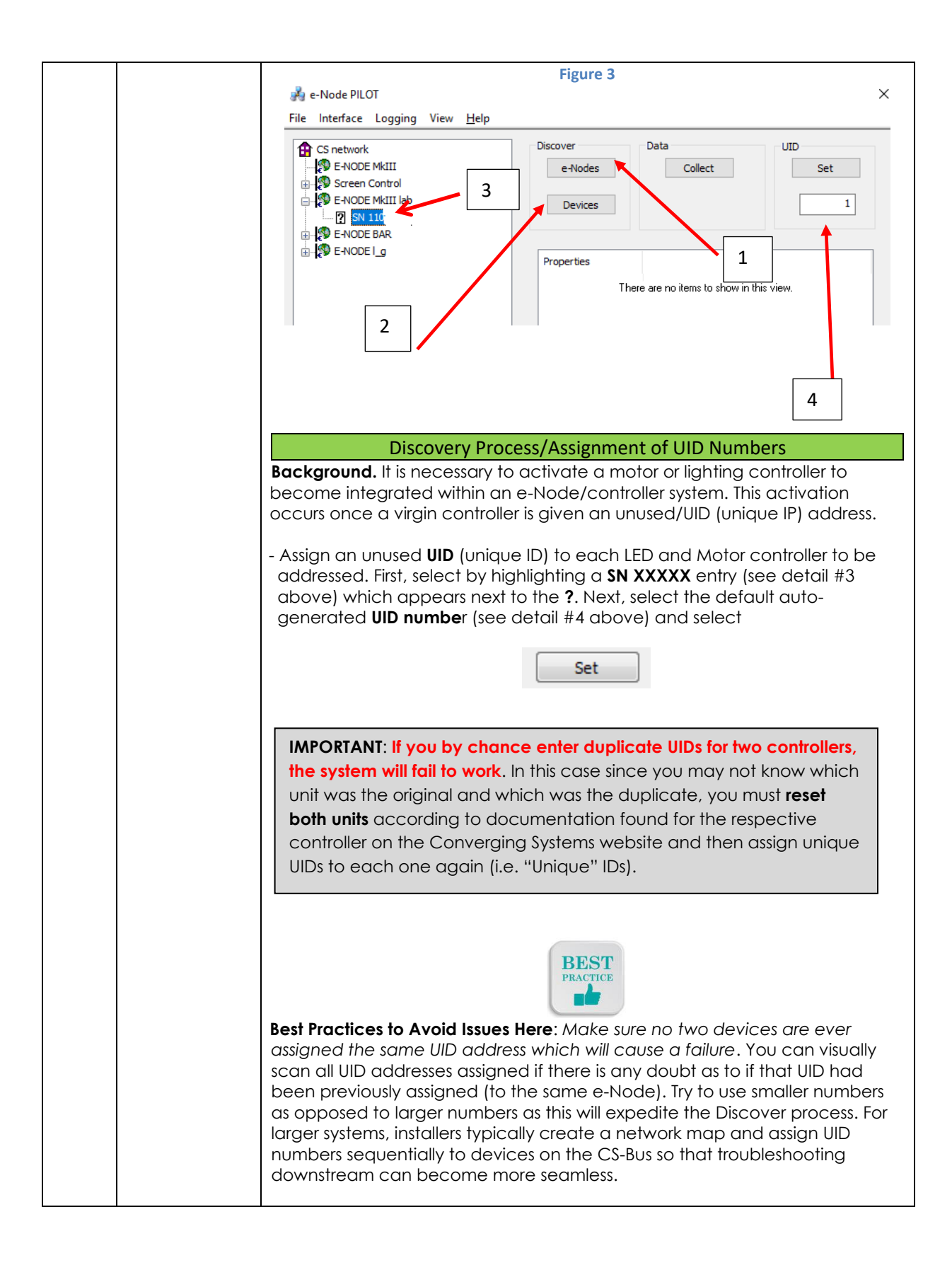

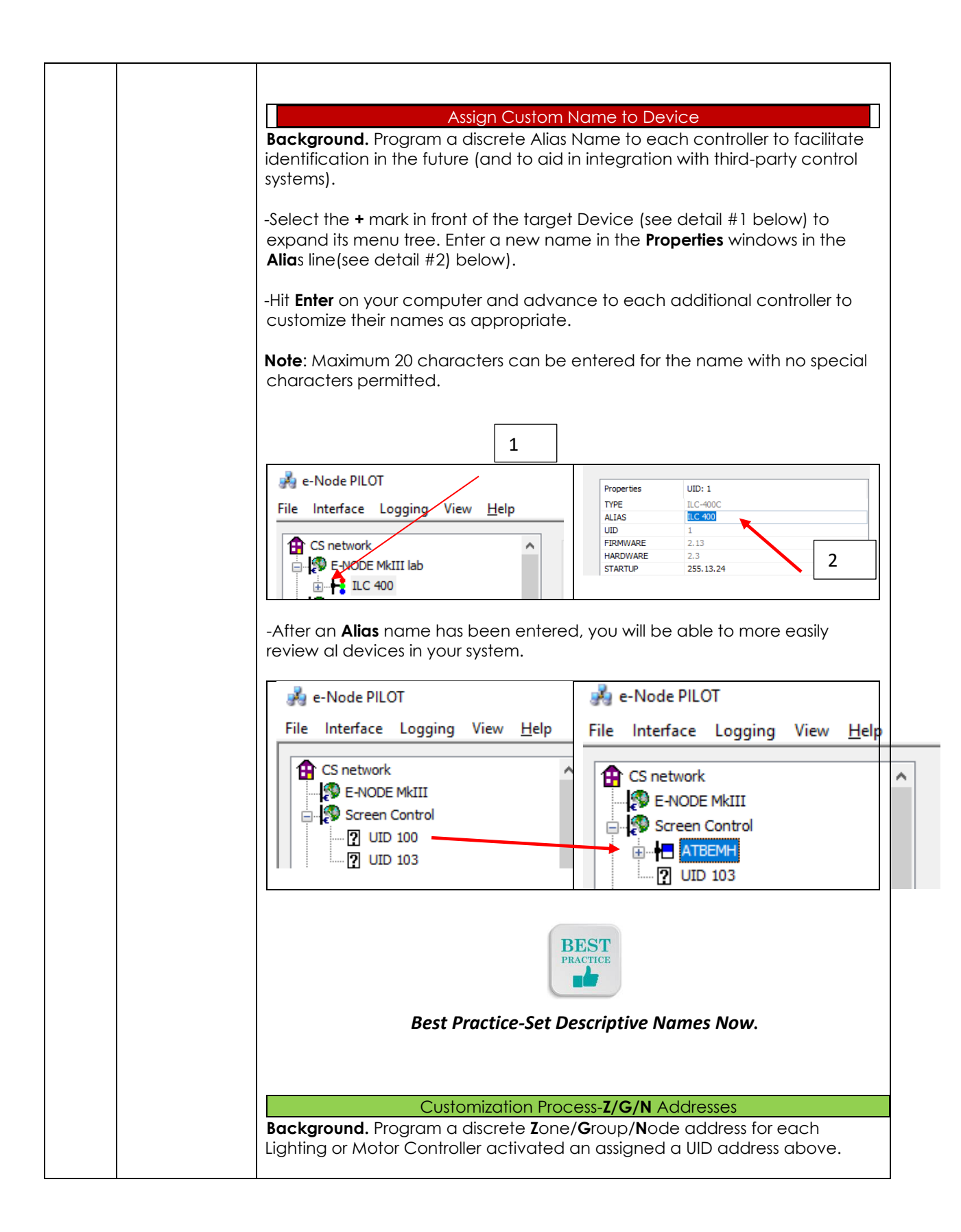

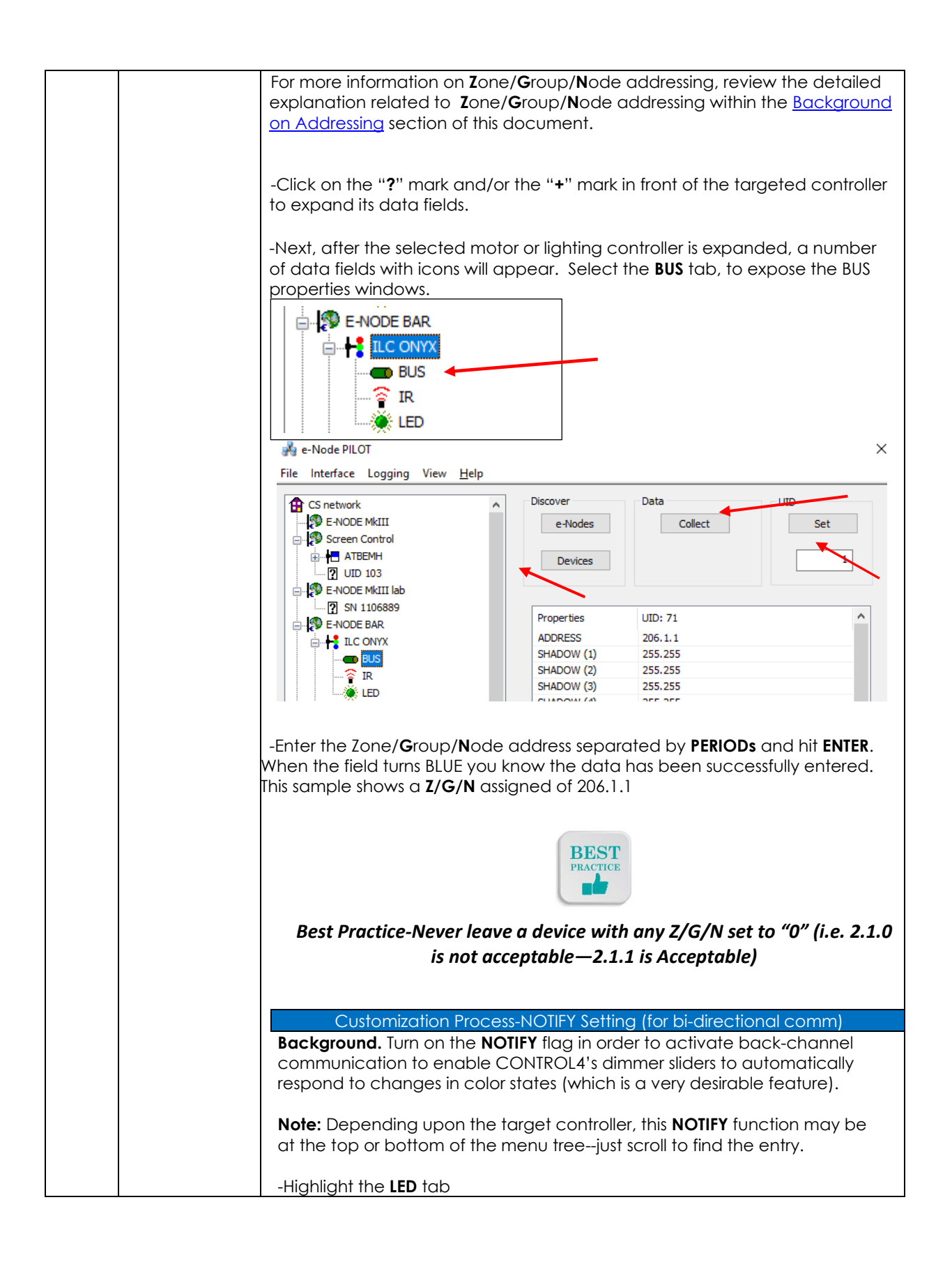

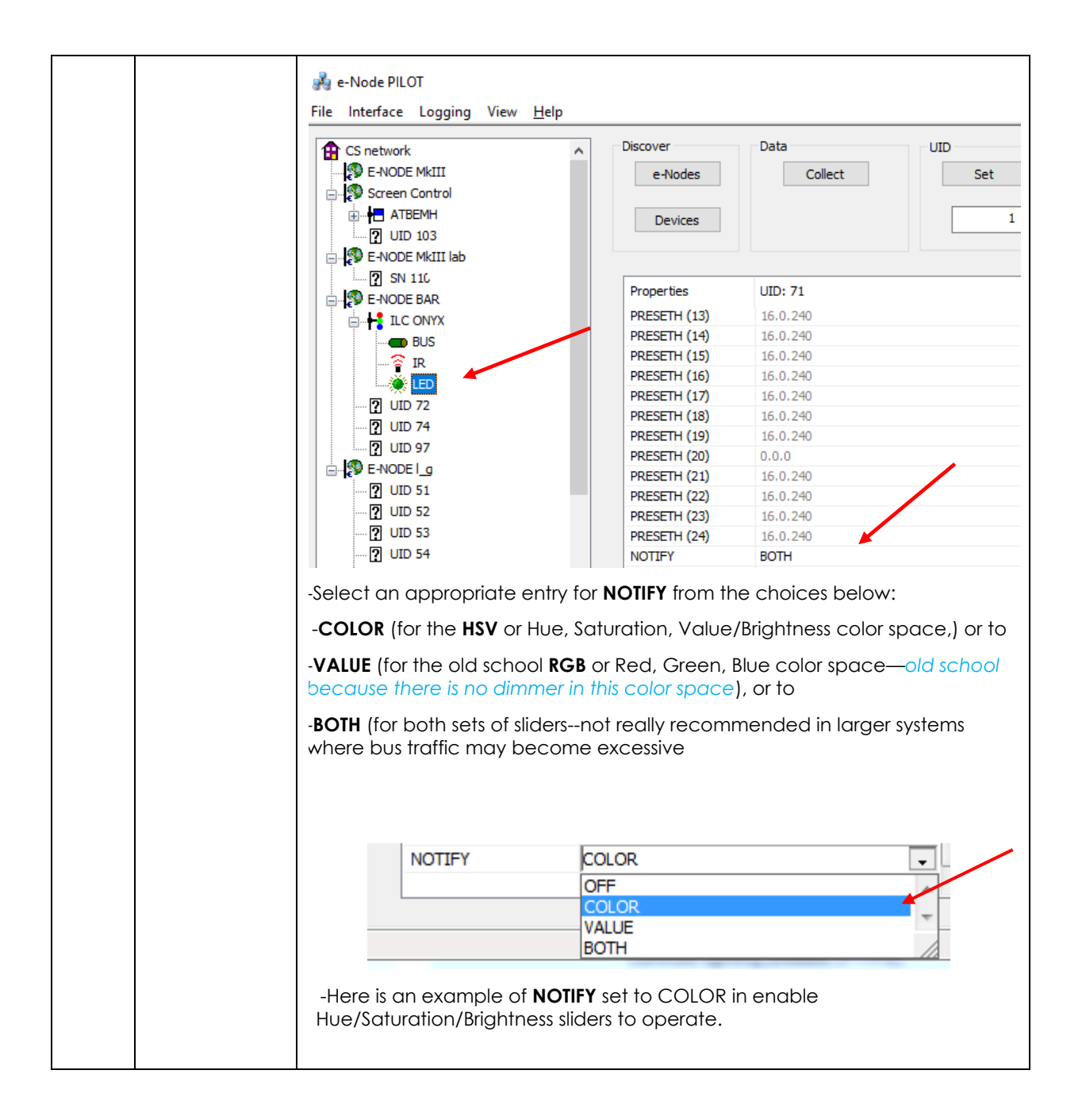

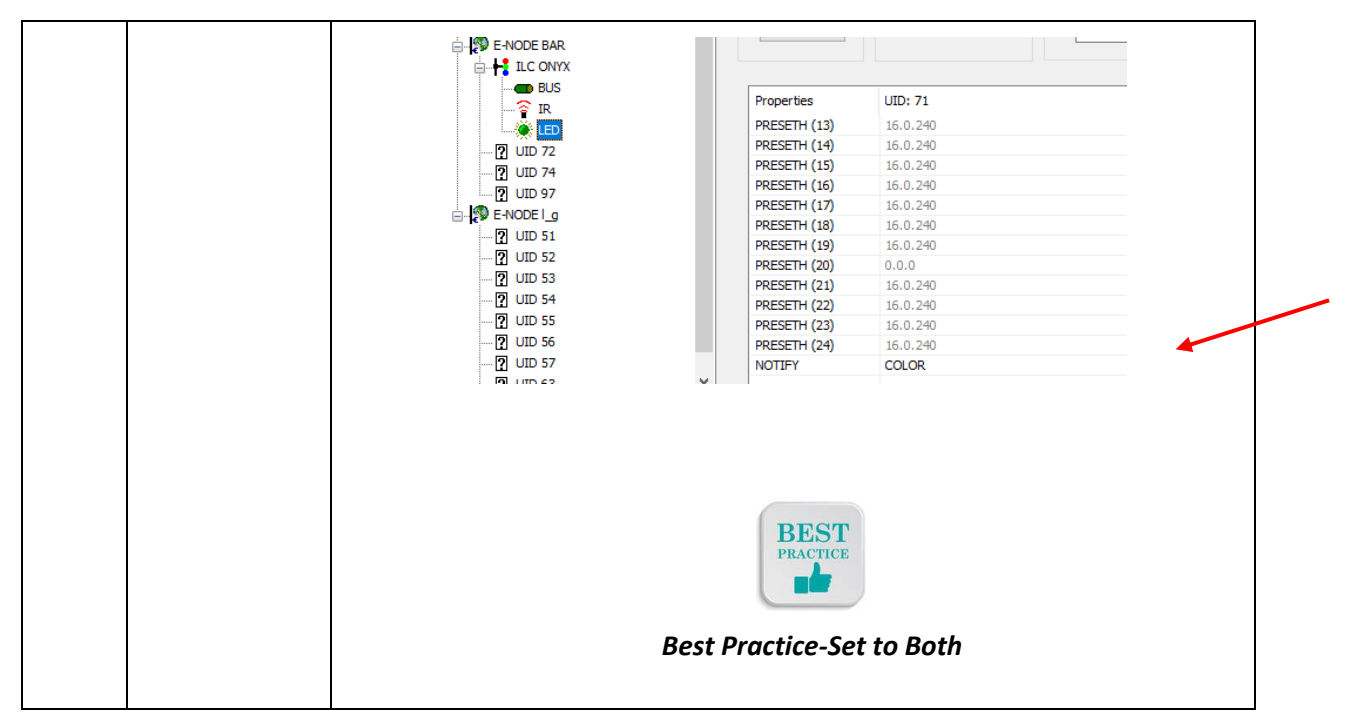

Now proceed to the specific Third-Party Platform Integration portal

https://www.convergingsystems.com/inres\_atoz.php

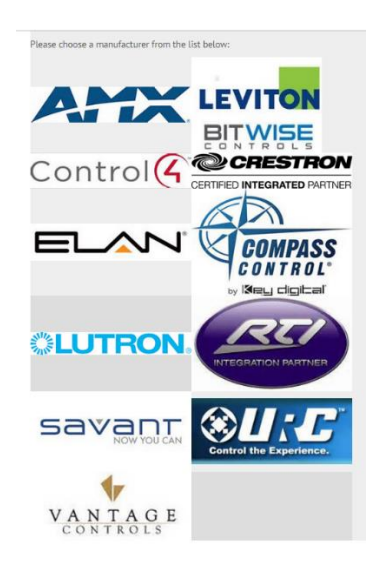

-Click on the relevant icons your particular system and launch that platform's webpage.

-Search for the relevant Integration Note download for your chosen hardware.

-Program/Customize as directed.

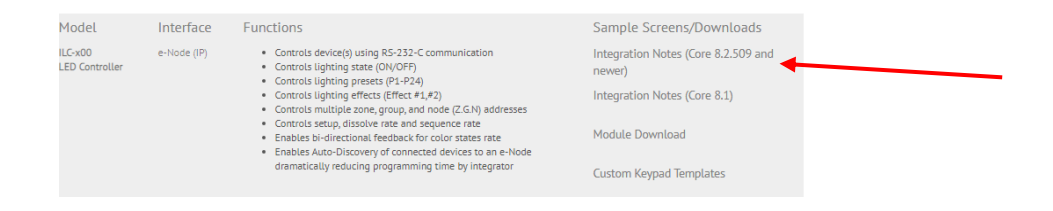

#### **IBT-100 Programming**

All of the communication parameters to support the IBT-100 are typically built into third-party platform drivers and therefore no special programming is required of the IBT-100 serial adapter. However, certain features of the ILC-100/ILC-400 with respect to **NOTIFY** (which permits automatic signaling of color status upon color state changes) described above will need to be programmed using the e-Node. But in this case where the IBT is supported, after the specific lighting controllers are programmed, the e-Node will no longer be required to act as the front-end communication device.

**RS-232C Interfacing Note**: If you plan on simply using the IBT-100 for serial communication and desire to have multiple lighting loads (more than one ILC-100 with a unique **Z**one/**G**roup/**N**ode address you must set up your system using the e-Node as specified above as well as the particular lighting load as specified below. However, if you do not care about bi-directional feedback or support of multiple controllers, no further set-up is required. However, this is not recommended.